## ETAPES D'ACCESS A LA PLATEFORME VIRTUELLE DE ICASA 2021

# La plateforme virtuelle de ICASA 2021 sera accessible à partir du <u>3 décembre 2021</u>

- 1. Visitez <u>http://icasa2021.vfairs.com</u>
- 2. Entrez votre **email address** ainsi que le **mot de passe** qui vous a été envoyé par le secrétariat de ICASA pour accéder à la plateforme.
- 3. Bienvenue dans le hall virtuel de la plateforme de ICASA 2021
  - a. Pour profiter de la plateforme, vous pouvez naviguer sur les points suivants (Hall virtuel, Hall d'exhibition, Hall d'exposition d'affiches, Auditorium (Salle des plénières, salles de capacités 100, 300, 500, 600, Sessions du Village Communautaire), Ressources,Video, Lounge, Sac électronique, Bureau d'informations, Rechercher)

Voir l'image ci-dessous

#### 📃 Lobby 🚦 Exhibit Hall 🚦 Poster Hall 🗮 Auditorium 📑 Resources 💽 Video Vauit 📿 Lounge 🚔 eBag 🚯 Info Desk 📿 Search

### b. Pour avoir accès au hall d'exposition depuis le hall virtuel (Lobby)

i. Cliquez sur Exhibitor Hall dans le Lobby pour accéder à tous les stands

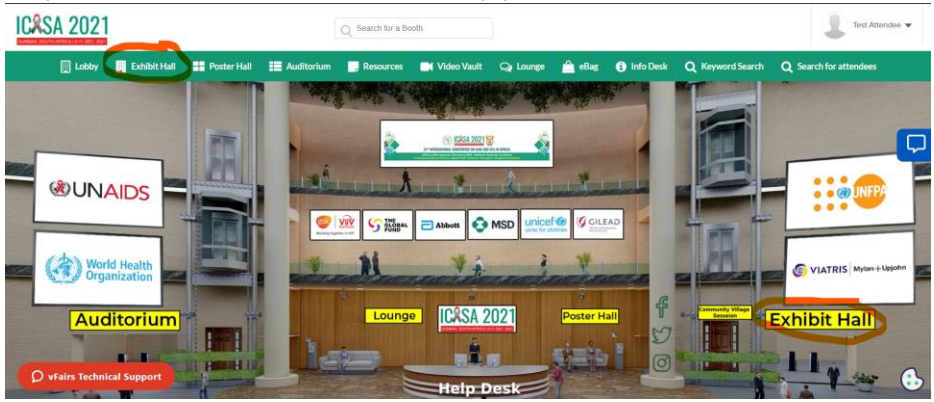

ii. Cliquer sur n'importe quel stand dans le hall d'exposition pour accéder et engager la conversation avec les exposants de votre choix.

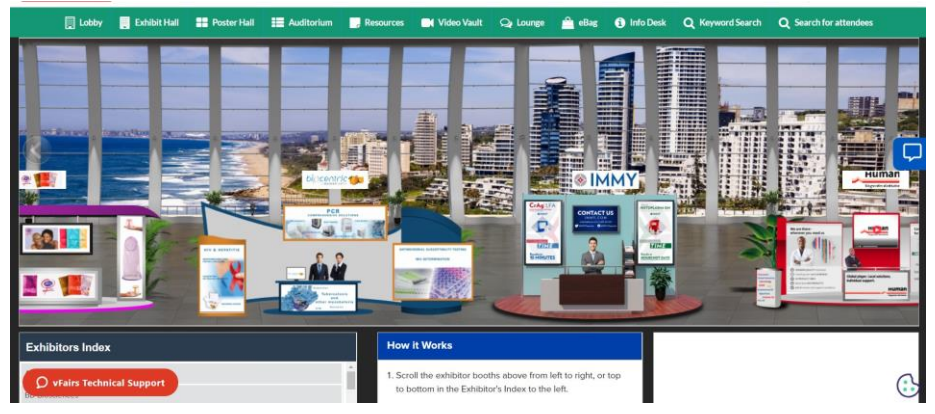

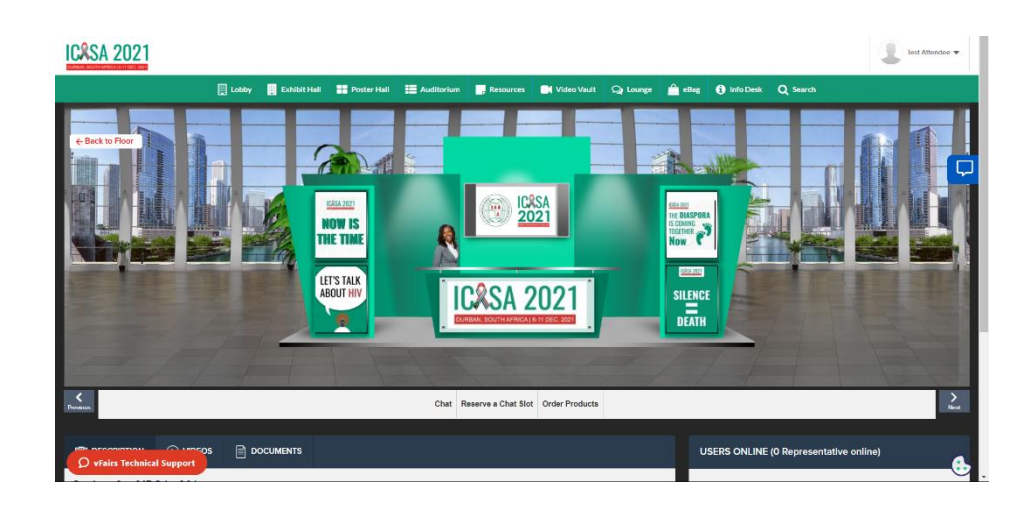

- c. Pour accéder à l'auditorium L'auditorium donne accès à toutes les salles de session (Salle des plénières, salles de capacités 100, 300, 500, 600, Sessions au Village Communautaire)
  - i. Cliquez sur l'image ICASA 2021 pour avoir accès aux différentes salles de sessions

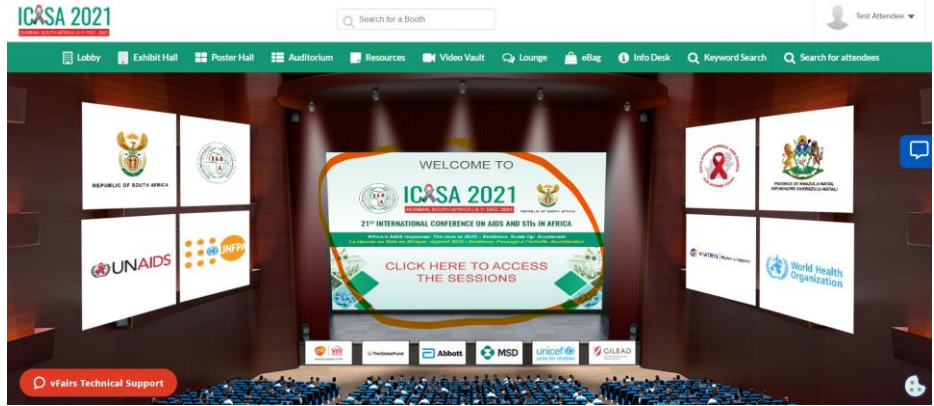

ii. Pour accéder à n'importe quelle session, cliquer sur la salle de session desirée, puis defiler vers le bas pour accéder à la session

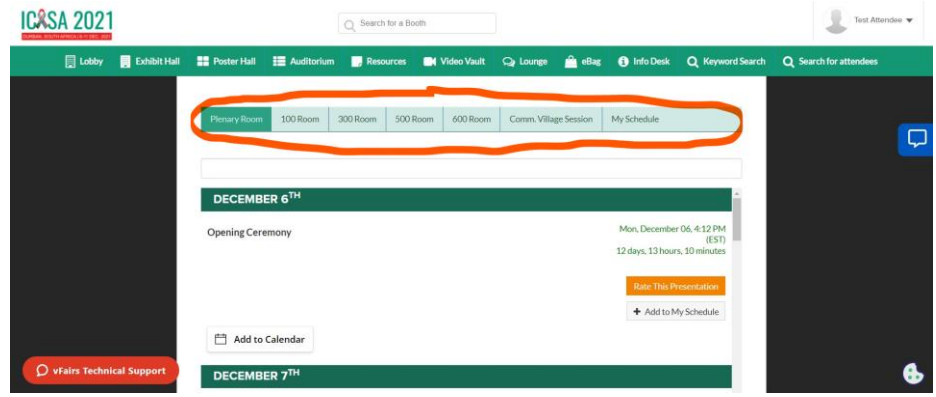

- iii. Le bouton "play" sera actif si la session est **en direct**
- iv. Interaction en direct (verifier le coin supérieur droit de votre écran). Le chat en direct vous permet de communiquer avec tous les délégués et

#### orateurs.

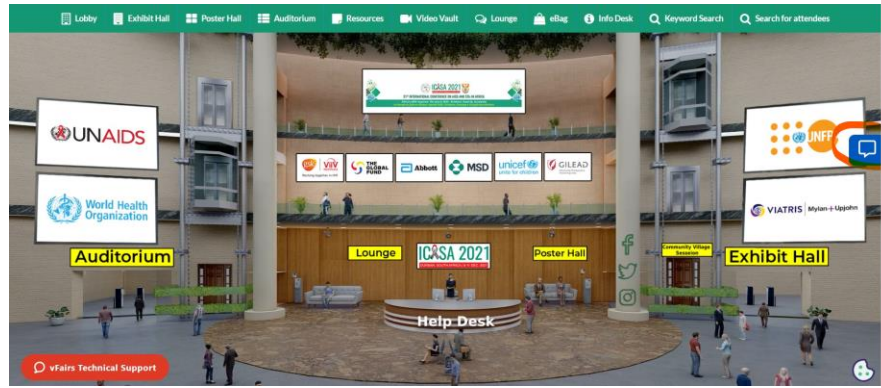

### d. Pour accéder au Hall d'exposition d'affiches depuis le Lobby

 Cliquez sur "the Poster Hall" dans le Lobby ou utilisez la barre de navigation au-dessus pour accéder au hall d'exposition d'affiches. Tous les délégués ont accès aux 375 affiches électroniques catégorisées par Track

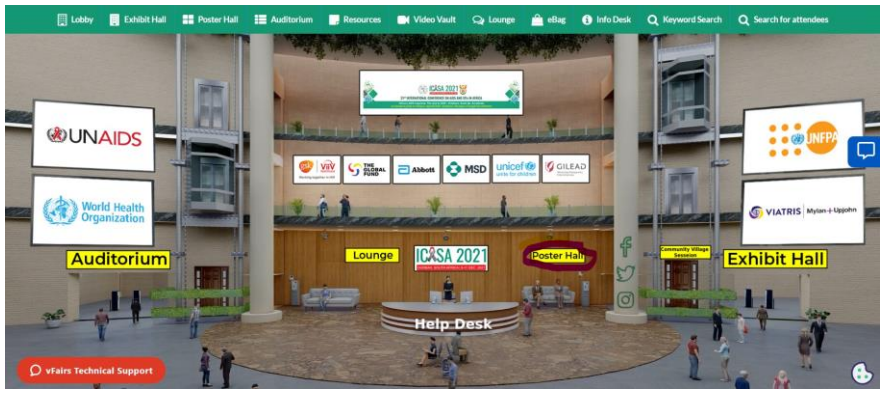

ii. Au hall d'exposition d'affiches, identifiez le track desiré.

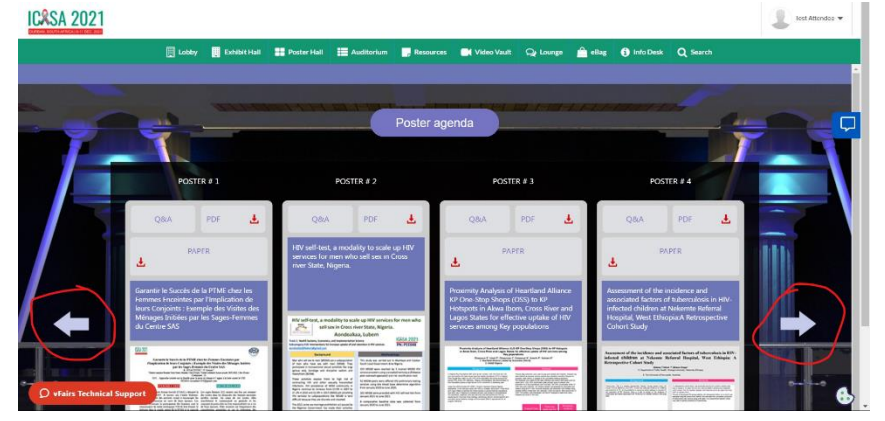

iii. Cliquez sur l'affiche desirée pour avoir un apercu. Interagir avec le présentateur en cliquant sur Q & A.

| P t + 1 ol                                                                                                    | - 1+ 4                                                                                                    | Nationalic Zoom 🔹                                                                                                    |                                                                                                    | :: 0                                                                                                    | N N NKA |  |
|----------------------------------------------------------------------------------------------------|----------------------------------------------------------------------------------------------------|----------------------------------------------------------------------------------------------------|----------------------------------------------------------------------------------------------------|----------------------------------------------------------------------------------------------------|---------|--|
| Proximity Analysis of He<br>in Akwa Ibom, Cross Riv                                                                                                    | artland Alliance A<br>er and Lagos Stat<br>Key po                                                                                                    | LG KP One-Stop Shops<br>es for effective uptake<br>epulations                                                                                                    | a (OSS) to KP Ho<br>of HIV services a                                                                                                    | among                                                                                                    |         |  |
| Oluwaseun E <sup>1</sup> ,<br>1. Heartlar<br>2. US                                                                                                    | Umoh P <sup>1</sup> , Ohazurume<br>nd Alliance Limited by<br>SAID Nigeria                                                                                                    | C <sup>1</sup> , Emmanuel G <sup>1</sup> , Amechi P<br>Guarantee (HALG)                                                                                                    | <sup>1</sup> , Kalaiwo A <sup>2</sup>                                                                                                    |                                                                                                    |         |  |
| Background                                                                                                    |                                                                                                    |                                                                                                    | Methods                                                                                                    |                                                                                                    |         |  |
| In highers for Populations (PD) push is not workers in<br>mers and people who including have the highest prev<br>Even though they make up only 3.4 with the highest prev<br>and 2.3 with other highests, stagma, cominatatat<br>Key Populations poises a major barrer to 1.6 M prevention<br>with them the USAD Landers the CHRE. In Program, there<br>established is 4.4 Poi analysis the CHRE in Program. The<br>establishest is the provide the CHRE. In Program to the<br>common stage is the provide the CHRE. In Program to the<br>common stage is the provide the CHRE. In Program to the<br>INV prevention, traditional, and can assume an exercise, and inform<br>introduce used behavior charge communication (SEC<br>program elements). | een who have sex with<br>sence of HV in Ngena,<br>ine group accounts for<br>on, and discrimination of<br>in accessing care.<br>(Alliance Nigeria<br>- Alwai Dom, Cross River<br>as the two populations<br>are to comprehensive<br>ends of the big<br>read, context spectra and,<br>C) approaches for all | Trained data collector ware so<br>been offerio at physical evan-<br>board and the physical evan-<br>tic hologost a physical evan-<br>tic hologost were solided by the<br>estimated nor key reputations:<br>CSS were alto collected. KP H<br>outliers using an ETL bol. Prov<br>multipo ballios of lass han Xer<br>OSS. The buffers were intereso<br>hotopols are closer to the OSS. | et to map and validate the<br>wherein lwy population is<br>in key population-defining<br>data collectors and salien<br>des, peak pendic, they of<br>were recorded. The GPS<br>typed dataset was instlyze<br>mity analysis was perform<br>a potword 7.5 the m and about<br>a with the KP hotspots to | hotspots. Hotspots has<br>nombors frequent to<br>globaviors<br>it information such as<br>hotspots and<br>Coordinates of the 14<br>Coordinates of the 14<br>dord duplicates and<br>ed with AccMap using<br>we flow around the 14<br>determine which |         |  |
| Aim<br>The aim is to analyze the provimity to 14 HALG OSS for                                                                                                    | KP's taking into                                                                                                    | Trained Data<br>Collectors<br>mapped and<br>validated the                                                                                                    | Data was<br>analyzed for<br>outliers and<br>duplicates<br>using an ETL                                                                                                    | Proximity<br>Analysis<br>performed in<br>ArcMap using<br>multiple                                                                                                    |         |  |

- e. Pour accéder au Sac électronique
  - i. Le **eBag** est votre sac électronique pour sauvegarder les documents téléchargeables aussi bien au niveau des salles de session que des exposants. **N'oubliez pas de les envoyer à votre email.**

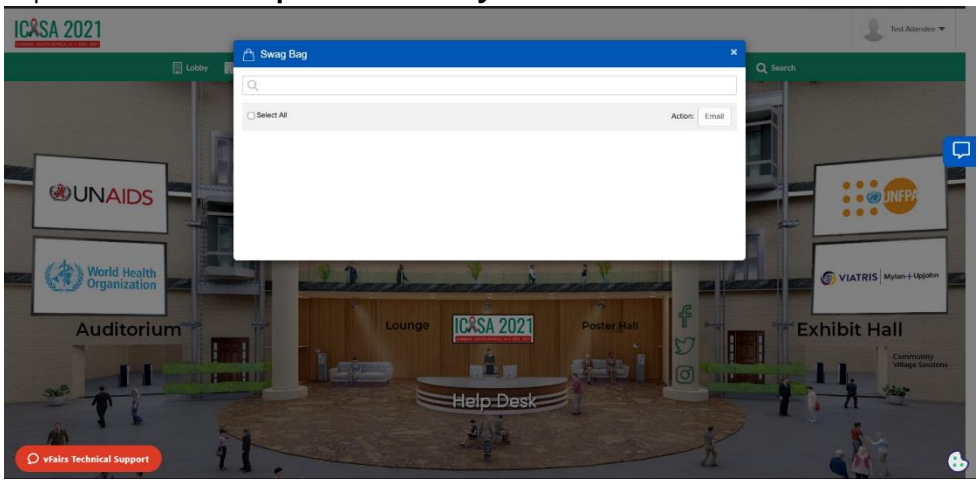

- f. Pour accéder aux Bandes Video
  - i. Le "Video Vaults" affiche toutes les vidéos accessibles sur la plateforme à tous les délégués

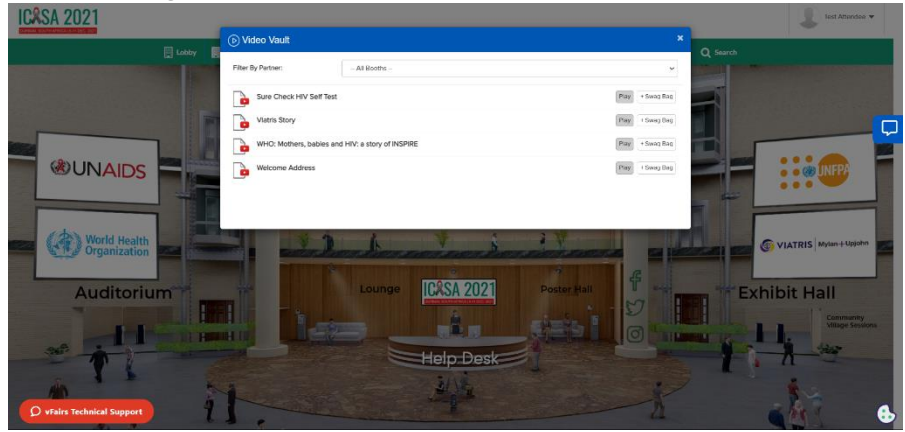

- g. Pour accéder aux **Ressources depuis le Lobby** 
  - i. Cliquer sur le bouton Ressources sur la barre de navigation pour accéder aux ressources téléchargées sur la plateforme

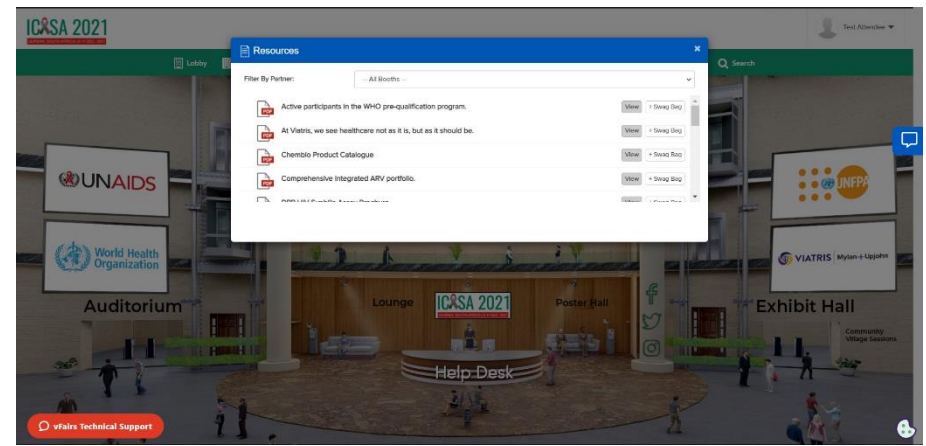

- h. Pour accéder au Lounge depuis le Lobby
  - Cliquer sur "Lounge" sur la barre de navigation ou au niveau du Lobby. Le Lounge sert de zone de réseautage pour les délégués elle est une plateforme d'interaction pour les orateurs des sessions plénières et sessions parallèles.

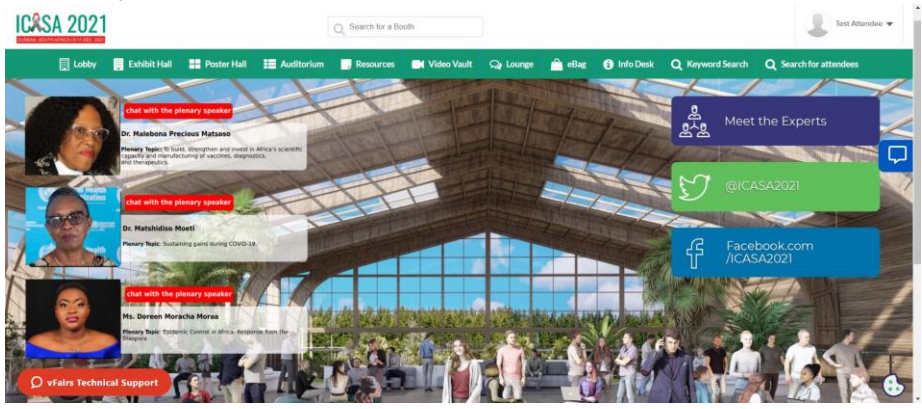

- i. Pour accéder au Bureau d'informations depuis le Lobby
  - Cliquer sur "Info Desk" sur la barre de navigation ou au niveau du Lobby. Vous pouvez Interagir avec nos représentants pour vous assister face à toute difficulté rencontrée sur la plateforme virtuelle.

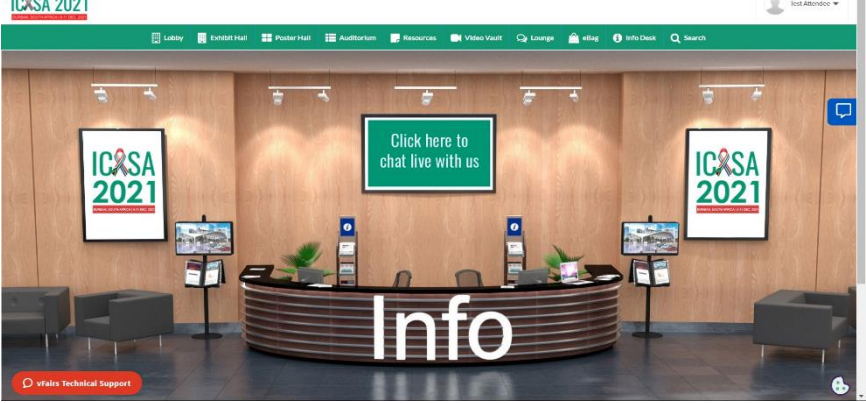